### **Getting Started Guide**

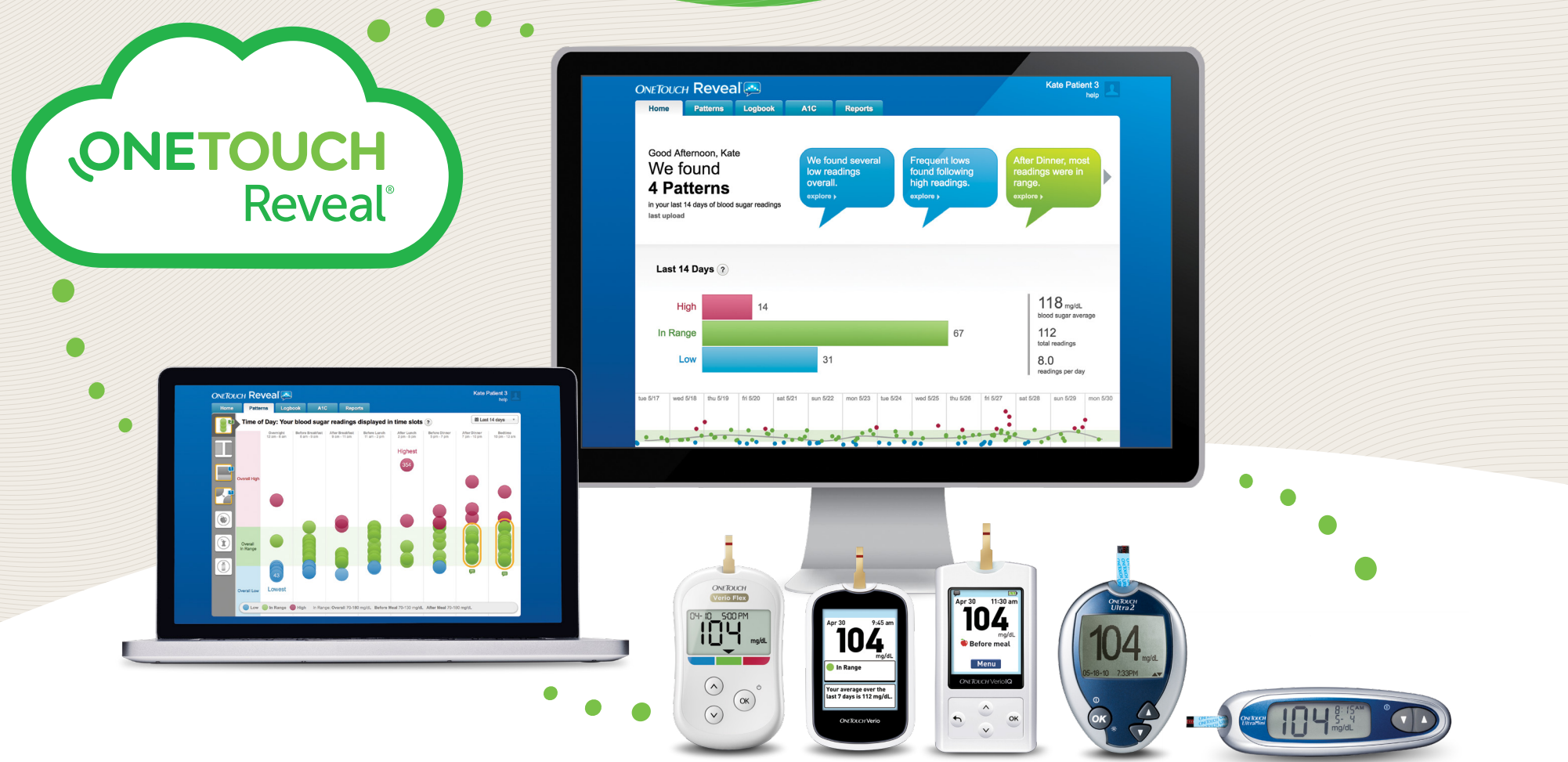

## OneTouch Reveal® web app

## Helps you get more meaning out of your results

- Tracks your blood glucose, food, insulin dosing and activity data over time
- Suggests personalized tips to help you stay on track and in range\*
- Reports can be printed, ready for discussion at your next appointment with your healthcare professional
- Can be used on PC and Mac computers at **OneTouchReveal.com**

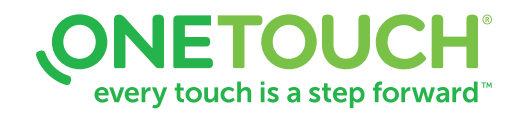

# How to setup your OneTouch Reveal® web app

Before you begin, confirm that cookies are enabled in your browser.

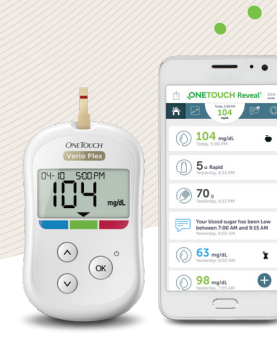

ONETOUCH Reveal

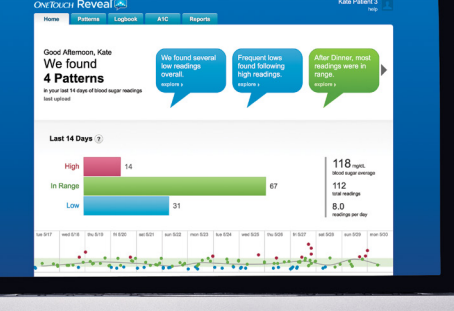

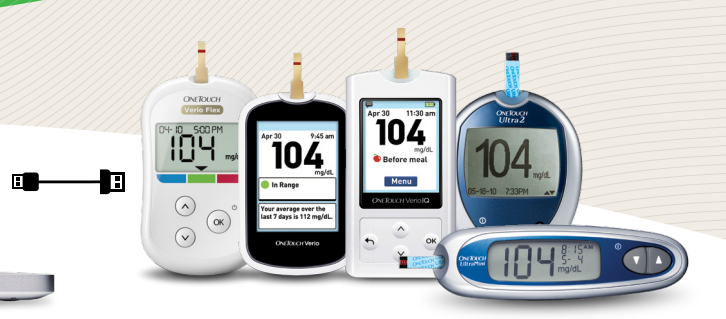

😵 Bluetooth

#### **Wireless Option**

- 1. Connect wireless devices and activate your account
- Install the OneTouch Reveal<sup>®</sup> mobile app on your mobile device
- Open the mobile app and follow the on-screen instructions to setup your account and pair your OneTouch Verio Flex<sup>®</sup> meter
- Check your email inbox for a link to confirm your email address

For more details, refer to the OneTouch Reveal<sup>®</sup> mobile app **User Guide**.

#### 2. Sign in to the OneTouch Reveal® web app on your computer

- Go to OneTouchReveal.com and enter the same Username and Password that you used in the OneTouch Reveal<sup>®</sup> mobile app
- Click Sign In and follow the on-screen instructions

## Cable Option

OR

#### 1. Register and activate your account

- Go to OneTouchReveal.com, click on Create a New Account and follow the prompts
- Check your email inbox for a link to confirm your email address

#### 2. Install Data Transfer Tool

- Unplug all OneTouch® USB cables from your computer
- Sign In to your OneTouch Reveal® account and click help from the top right of any screen
- Click the **Download** button under **Data Transfer Tool** and follow the prompts
- Select the appropriate devices
- Click Finish. After installation, you may be prompted to re-start your computer.

#### 3. Transfer data from your OneTouch® meter

- Connect your meter to the computer with your OneTouch<sup>®</sup> USB cable *(cable sold separately).*
- Open the OneTouch Reveal<sup>®</sup> Data Transfer Tool and select **Detect Now**. When the device is found, a confirmation screen will appear.
- Sign In to the OneTouch Reveal® web application
- Click Confirm to transfer data. When the transfer completes, click OK

# You're all set! You can now access your data with the OneTouch Reveal® web app at OneTouchReveal.com

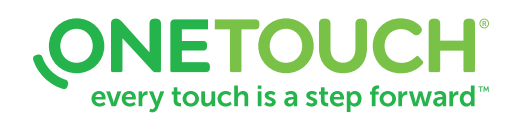

The Bluetooth® word mark and logos are registered trademarks owned by Bluetooth SIG, Inc., and any use of such marks by LifeScan Scotland Ltd. is under license. Other trademarks and trade names are those of their respective owners.

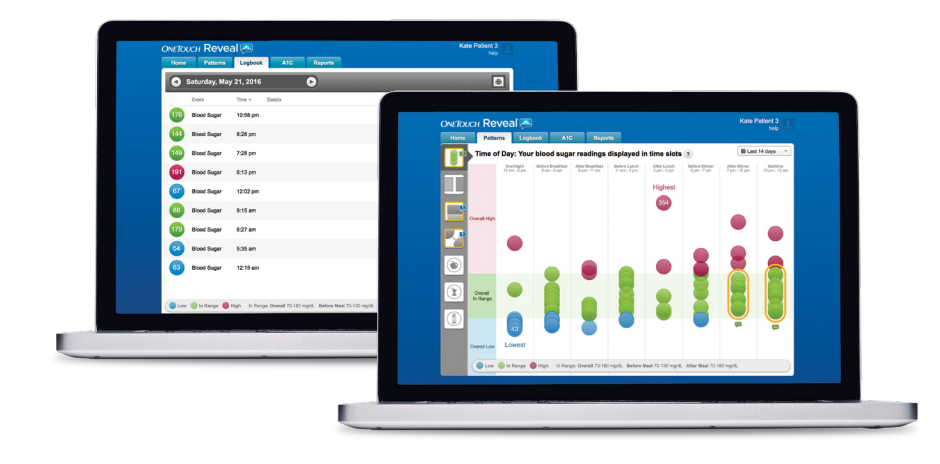

## View your blood glucose readings

- Click the **Logbook** tab to see your blood glucose readings
- Click the **Patterns** tab to view a 14-day summary

| ame:                                                                                                    | Patient 3, K                                                                                                    | ate                                                                                                    | Patient ID:                                                                                                    | TTCP3                                                                                                    |                         | Ove                                                                                                    | orall Target: 7                                                                                                    | 0 - 180 mg/dL                                                                                                    | _                                                                                                    |                                                                                                    |                                                                                                    |                                                                                                    |                                                                                                    |                                                                                                    |
|----------------------------------------------------------------------------------------------------|----------------------------------------------------------------------------------------------------|----------------------------------------------------------------------------------------------------|----------------------------------------------------------------------------------------------------|----------------------------------------------------------------------------------------------------|-------------------------|----------------------------------------------------------------------------------------------------|----------------------------------------------------------------------------------------------------|----------------------------------------------------------------------------------------------------|----------------------------------------------------------------------------------------------------|----------------------------------------------------------------------------------------------------|----------------------------------------------------------------------------------------------------|----------------------------------------------------------------------------------------------------|----------------------------------------------------------------------------------------------------|----------------------------------------------------------------------------------------------------|
| B:<br>inder:                                                                                                    | 5/1/1987<br>Female                                                                                                    |                                                                                                    | Clinic:<br>Clinician:                                                                                                    | Trident Tr<br>Clinic Ma                                                                                                    | raining Clir<br>in, TTC | nic Bef<br>Afte                                                                                                    | ore Meal Target: 7<br>ar Meal Target: 7                                                                                                    | 0 - 130 mg/dL<br>0 - 180 mg/dL                                                                                                    |                                                                                                    |                                                                                                    |                                                                                                    |                                                                                                    |                                                                                                    |                                                                                                    |
| Warning                                                                                                    | p: Reports are inte                                                                                                    | inded for use by                                                                                                    | healthcare profe                                                                                                    | esionals with                                                                                                    | experience              | treating patients                                                                                                    | s with diabetes only.                                                                                                    |                                                                                                    |                                                                                                    |                                                                                                    |                                                                                                    |                                                                                                    |                                                                                                    |                                                                                                    |
| atterns                                                                                                    |                                                                                                    |                                                                                                    |                                                                                                    |                                                                                                    |                         |                                                                                                    |                                                                                                    |                                                                                                    | _                                                                                                    |                                                                                                    |                                                                                                    |                                                                                                    |                                                                                                    |                                                                                                    |
| w Paters Ove                                                                                                    | eral, 18 glucces read                                                                                                    | ings were below Say                                                                                                    | pet (12.3%).                                                                                                    |                                                                                                    |                         |                                                                                                    |                                                                                                    |                                                                                                    | _                                                                                                    |                                                                                                    |                                                                                                    |                                                                                                    |                                                                                                    |                                                                                                    |
| ow Pattern, Will                                                                                                    | tran 4 hours, 2 above 1                                                                                                    | larget glucose reads                                                                                                    | igs were followed by                                                                                                    | y below larget giv                                                                                                    | ucose madrigs           | s (7.7%).                                                                                                    |                                                                                                    |                                                                                                    | _                                                                                                    |                                                                                                    |                                                                                                    |                                                                                                    |                                                                                                    |                                                                                                    |
| 6gt.Padett.Ab                                                                                                    | ter Lunch, most glucor                                                                                                    | se madings were ab                                                                                                    | ove target (50.0%).                                                                                                    |                                                                                                    |                         |                                                                                                    |                                                                                                    |                                                                                                    | _                                                                                                    |                                                                                                    |                                                                                                    |                                                                                                    |                                                                                                    |                                                                                                    |
| addonal patierna                                                                                                    | shave been detected                                                                                                    | and may be sheared                                                                                                    | by selecting different                                                                                                    | në regishti la shew                                                                                                    |                         |                                                                                                    |                                                                                                    |                                                                                                    | _                                                                                                    |                                                                                                    |                                                                                                    |                                                                                                    |                                                                                                    |                                                                                                    |
| Comparativ                                                                                                    | re Statistics                                                                                                    |                                                                                                    |                                                                                                    |                                                                                                    |                         |                                                                                                    |                                                                                                    |                                                                                                    | _                                                                                                    |                                                                                                    |                                                                                                    |                                                                                                    |                                                                                                    |                                                                                                    |
|                                                                                                    |                                                                                                    |                                                                                                    |                                                                                                    | c                                                                                                    | Current Date R          | lange                                                                                                    | Previous Date Kange                                                                                                    |                                                                                                    | _                                                                                                    |                                                                                                    |                                                                                                    |                                                                                                    |                                                                                                    |                                                                                                    |
|                                                                                                    |                                                                                                    |                                                                                                    |                                                                                                    |                                                                                                    | 18/2014 - 5/180         | 0016                                                                                                    | 4/31/3016 - 8/6/3016                                                                                                    | Change. <sup>1</sup>                                                                                                    | _                                                                                                    |                                                                                                    |                                                                                                    |                                                                                                    |                                                                                                    |                                                                                                    |
| and Chuckes (S                                                                                                    | IMBQ)                                                                                                    |                                                                                                    |                                                                                                    |                                                                                                    |                         |                                                                                                    |                                                                                                    |                                                                                                    | _                                                                                                    |                                                                                                    |                                                                                                    |                                                                                                    |                                                                                                    |                                                                                                    |
| Commonly.                                                                                                    |                                                                                                    |                                                                                                    |                                                                                                    |                                                                                                    | ava mpa.                |                                                                                                    | ini ji nyu.                                                                                                    | 14.4%                                                                                                    | _                                                                                                    |                                                                                                    |                                                                                                    |                                                                                                    |                                                                                                    |                                                                                                    |
| No. of Reading                                                                                                    |                                                                                                    |                                                                                                    |                                                                                                    |                                                                                                    | 30                      |                                                                                                    | 126                                                                                                    | 12%                                                                                                    |                                                                                                    |                                                                                                    |                                                                                                    |                                                                                                    |                                                                                                    |                                                                                                    |
| Aug 10. 47 Pe                                                                                                    | AND IS A REAL PROPERTY.                                                                                                    |                                                                                                    |                                                                                                    |                                                                                                    | u                       |                                                                                                    | 83                                                                                                    | 12%                                                                                                    |                                                                                                    |                                                                                                    |                                                                                                    |                                                                                                    |                                                                                                    |                                                                                                    |
| N of Analogo                                                                                                    | a w/ Meal Taga                                                                                                    |                                                                                                    |                                                                                                    | 8                                                                                                    | LP'                     |                                                                                                    |                                                                                                    |                                                                                                    |                                                                                                    |                                                                                                    |                                                                                                    |                                                                                                    |                                                                                                    |                                                                                                    |
| Belle Meat A                                                                                                    | laji                                                                                                    |                                                                                                    |                                                                                                    |                                                                                                    | -                       |                                                                                                    |                                                                                                    |                                                                                                    |                                                                                                    |                                                                                                    |                                                                                                    |                                                                                                    | ON                                                                                                    | eTouch <sup>-</sup>                                                                                                    |
| Alter Steal Aug                                                                                                    | ¢                                                                                                    |                                                                                                    |                                                                                                    |                                                                                                    |                         |                                                                                                    |                                                                                                    | E10010040                                                                                                    |                                                                                                    |                                                                                                    |                                                                                                    |                                                                                                    | D                                                                                                    | ovoal                                                                                                    |
|                                                                                                    |                                                                                                    |                                                                                                    |                                                                                                    |                                                                                                    |                         | LOGDOO                                                                                                    | K: 5/1//2016                                                                                                    | - 5/30/2016                                                                                                    |                                                                                                    |                                                                                                    |                                                                                                    |                                                                                                    | R                                                                                                    | evedi 🚘                                                                                                    |
|                                                                                                    |                                                                                                    | Below Target                                                                                                    | Above Tax                                                                                                    | egel                                                                                                    |                         |                                                                                                    |                                                                                                    |                                                                                                    |                                                                                                    | 20000                                                                                                    |                                                                                                    | Overall Terret                                                                                                    | 70                                                                                                    | 180 model                                                                                                    |
|                                                                                                    |                                                                                                    |                                                                                                    |                                                                                                    |                                                                                                    |                         | Name:                                                                                                    | Patient 3, Kat                                                                                                    |                                                                                                    | Patient ID:                                                                                                    | 11023                                                                                                    |                                                                                                    |                                                                                                    | 1.4.5                                                                                                    | INVIII MINE                                                                                                    |
| of Excursion                                                                                                    | + (EMBQ)                                                                                                    | 14                                                                                                    | 28                                                                                                    |                                                                                                    |                         | Name:<br>DOB:                                                                                                    | Patient 3, Kab<br>5/1/1987                                                                                                    |                                                                                                    | Patient ID:<br>Clinic:                                                                                                    | Trident Training C                                                                                                    | Clinic                                                                                                    | Before Meal Targ                                                                                                    | et: 70-                                                                                                    | 130 mg/dL                                                                                                    |
| Tagged Before                                                                                                    | n (SMBC)<br>9 Shui                                                                                                    | 0                                                                                                    | 0                                                                                                    |                                                                                                    |                         | Name:<br>DOB:<br>Gender:                                                                                                    | Patient 3, Kab<br>5/1/1987<br>Female                                                                                                    |                                                                                                    | Clinic:<br>Clinician:                                                                                                    | Trident Training C<br>Clinic Man, TTC                                                                                                    | Clinic<br>C                                                                                                    | Before Meal Targ<br>After Meal Target                                                                                                    | et: 70 -<br>: 70 -                                                                                                    | 130 mg/dL<br>180 mg/dL                                                                                                    |
| Tagged Before<br>Tagged Affer I<br>Tagged Affer I                                                                                                    | e (EMBO)<br>e Shear<br>Mear                                                                                                    | 0                                                                                                    | 0                                                                                                    |                                                                                                    |                         | Name:<br>DOB:<br>Gender:                                                                                                    | Patient 3, Kab<br>5/1/1987<br>Female                                                                                                    |                                                                                                    | Patient ID:<br>Clinic:<br>Clinician:                                                                                                    | Trident Training C<br>Clinic Man, TTC                                                                                                    | Dinic<br>D                                                                                                    | Before Meal Targ<br>After Meal Target                                                                                                    | et: 70 -<br>: 70 -                                                                                                    | 130 mg/dL<br>180 mg/dL                                                                                                    |
| Tagged Below<br>Tagged Below<br>Tagged After S<br>Zeuere<br>west/Highest                                                                                                    | n (BMBQ)<br>n Shu'<br>Meal<br>Readings                                                                                                    | 14<br>0<br>0<br>0<br>13 eg/d.                                                                                                    | 28<br>0<br>1<br>281 optil.                                                                                                    |                                                                                                    |                         | Name:<br>DOB:<br>Gender:                                                                                                    | Patient 3, Kab<br>5/1/1987<br>Female<br>g: Reports are intended for                                                                                                    | use by healthcare prof                                                                                                    | Patient ID:<br>Clinic:<br>Clinician:<br>essionals with experience                                                                                                    | Trident Training C<br>Clinic Man, TTC                                                                                                    | Clinic<br>C<br>dabetes only.                                                                                                    | Before Meal Targ<br>After Meal Target                                                                                                    | et: 70-<br>: 70-                                                                                                    | 130 mg/dL<br>180 mg/dL                                                                                                    |
| Tagged delor<br>Tagged delor<br>Tagged Alter I<br>Zenere<br>west / Highest                                                                                                    | n (2MBQ)<br>• Shar<br>Meal<br>Readings                                                                                                    | 0<br>0<br>0<br>13 rept.                                                                                                    | 231<br>0<br>1<br>211 regit.                                                                                                    |                                                                                                    |                         | Name:<br>DOB:<br>Gender:<br>Warnin                                                                                                    | Patient 3, Kab<br>5/1/1987<br>Fernale<br>g: Reports are intended for                                                                                                    | e<br>use by healthcare prof                                                                                                    | Patient ID:<br>Clinic:<br>Clinician:<br>essionals with experience                                                                                                    | Trident Training C<br>Clinic Man, TTC<br>ce treating patients with                                                                                                    | Clinic<br>C<br>dabetes only.                                                                                                    | Before Meal Targ<br>After Meal Target                                                                                                    | et: 70 -<br>: 70 -                                                                                                    | 130 mg/dL<br>180 mg/dL                                                                                                    |
| Tagged After I<br>Tagged After I<br>Zenave<br>west1/Highest                                                                                                    | n (2MB2)<br>= Shar<br>Mear<br>Readings<br>= Time of Day                                                                                                    | N<br>0<br>0<br>11 rept.                                                                                                    | 28<br>0<br>1<br>388 rugali                                                                                                    |                                                                                                    |                         | Name:<br>DOB:<br>Gender:<br>Warnin<br>Logbook                                                                                                    | Patient 3, Kab<br>5/1/1987<br>Fernale<br>g: Reports are intended for<br>Oversight                                                                                                    | use by healthcare prof                                                                                                    | Patient ID:<br>Clinic:<br>Clinician:<br>essionals with experience                                                                                                    | Trident Training C<br>Clinic Man, TTC<br>to treating patients with                                                                                                    | abeles only.                                                                                                    | Before Meal Targe<br>After Meal Target                                                                                                    | et: 70 -<br>: 70 -                                                                                                    | Bodime                                                                                                    |
| Tagger Artes<br>Tagger Artes<br>Tagger Artes<br>Zenne<br>Inscription                                                                                                    | n (SMBO)<br>= Shur<br>Mear<br>Readings<br>= Time of Day                                                                                                    | 74<br>0<br>0<br>0<br>0<br>0<br>0<br>0<br>0<br>0<br>0<br>0<br>0<br>0<br>0<br>0<br>0<br>0<br>0<br>0                                                                                                    | 28<br>0<br>0<br>1<br>300 egul.                                                                                                    |                                                                                                    |                         | Name:<br>DOB:<br>Gender:<br>Warnin<br>Logbook                                                                                                    | Patient 3, Kab<br>5/1/1987<br>Female<br>g: Reports are intended for<br>Oversight                                                                                                    | use by healthcare prof                                                                                                    | Patient ID:<br>Clinic:<br>Clinician:<br>essionals with experience                                                                                                    | Trident Training C<br>Clinic Man, TTC<br>ce treating patients with<br>Before Lunch                                                                                                    | dabeles only.                                                                                                    | Before Neal Target<br>After Neal Target                                                                                                    | et: 70 -                                                                                                    | Badime<br>100 mpidL<br>180 mpidL                                                                                                    |
| d Encortine<br>Tagged After I<br>Second<br>Second<br>Second Dy<br>400<br>350                                                                                                    | n (BMBO)<br>= Shur<br>Mear<br>  Readings<br>= Time of Day                                                                                                    | 76<br>0<br>0<br>13 eg/6.                                                                                                    | 28<br>0<br>0<br>1<br>288 egdi.                                                                                                    | 5<br>5                                                                                                    |                         | Name:<br>DOB:<br>Cender:<br>Warnin<br>Logbook                                                                                                    | Patient 3, Kab<br>Sri //1987<br>Fernale<br>g: Reports are intended for<br>Overnight<br>12:00 am - 6:00 am                                                                                                    | une by healthcare prof<br>Before Breakfast<br>6:00 am - 9:00 am                                                                                                    | Patient ID:<br>Clinic:<br>Clinician:<br>excionals with experience<br>After Breakfast<br>9:00 am - 11:00 am                                                                                                    | Trident Training G<br>Clinic Man, TTC<br>ce treating patients with<br>Before Lunch<br>11:00 am - 2:00 pm                                                                                                    | Clinic<br>Clinic<br>diabetes only.<br>After Lunch<br>2:00 pm - 5:00 pm                                                                                                    | Before Meal Target<br>After Meal Target<br>Before Dinner<br>5:00 pm - 7:00 pm                                                                                                    | et: 70 -<br>5 70 -                                                                                                    | Badtime<br>19:00 pm - 12:00<br>am                                                                                                    |
| Ad Encoded<br>Tagged Africa<br>Tagged Africa<br>Tagge                                                                                                    | n (EMBO)<br>= Shar<br>Mear<br>  Deadings<br>r Time of Day                                                                                                    | 18<br>0<br>0<br>0<br>13 rg/di                                                                                                    | 28<br>0<br>1<br>288 mg/0                                                                                                    | <b>-</b>                                                                                                    |                         | Narme:<br>DOB:<br>Gender:<br>Ugbook<br>Logbook                                                                                                    | Patient 3, Kas<br>S1/1/367<br>Fernale<br>g: Reports are intended for<br>22:00 am - 6:00 am<br>64 @ 12:33 am                                                                                                    | Before Breakfast<br>6:00 am - 9:00 am<br>112 @ 7:33 am                                                                                                    | Patient ID:<br>Clinic:<br>Clinician:<br>After Breakfast<br>9:00 am - 11:00 am                                                                                                    | Clinic Man, TTC<br>Clinic Man, TTC<br>Co treating patients with<br>Before Lunch<br>11:00 am - 2:00 pm                                                                                                    | dabeles only.<br>After Lunch<br>2:00 pm - 5:00 pm                                                                                                    | Before Meal Target<br>After Meal Target<br>Before Dinner<br>5:00 pm - 7:00 pm<br>105 @ 5:25 pm                                                                                                    | et: 70 -<br>2 70 -<br>After Disser<br>7:30 pm - 19:30 pm<br>94 @ 2-47 pm                                                                                                    | 100 mg/cL<br>100 mg/cL<br>180 mg/cL<br>180 mg/cL<br>180 mg/cL<br>180 mg/cL<br>180 mg/cL<br>180 mg/cL                                                                                                    |
| d Encortine<br>Tagged After I<br>Zenere<br>west / Highest<br>Histocove by<br>350<br>300<br>250                                                                                                    | n (1880)<br>9 Shu'<br>Maa'<br>1Readings<br>1 Time of Day                                                                                                    | 16<br>0<br>0<br>0<br>11 ng4                                                                                                    | 231<br>0<br>1<br>2001 erget.                                                                                                    |                                                                                                    |                         | Name:<br>DOB:<br>Gender:<br>Logbook<br>Date<br>S17/2016<br>Tuesday                                                                                                    | Patient 3, Kab<br>SY/1987<br>Female<br>g: Reports are intended for<br>2000 are - 6:00 are<br>64 @ 12:33 are<br>54 @ 1:33 are                                                                                                    | Bafore Breakfast<br>6:00 am - 9:00 am<br>113 @ 7:33 am                                                                                                    | Patient ID:<br>Clinic:<br>Clinician:<br>essionals with experienc<br>After Breakfast<br>9:00 am - 11:00 am                                                                                                    | Clinic Man, TTC<br>Clinic Man, TTC<br>co treating patients with<br>Before Lunch<br>11:00 am - 2:00 pm                                                                                                    | diabeles only.<br>After Lunch<br>2:00 pm - 5:00 pm                                                                                                    | Before Meal Target<br>After Meal Target<br>Before Dinner<br>5:00 pm - 7:30 pm<br>105 @ 5:25 pm                                                                                                    | et: 70 -<br>2 70 -<br>Atter Disser<br>7:30 pm - 19:30 pm<br>94 @ 2:47 pm                                                                                                    | 100 mg/cL<br>100 mg/cL<br>100 mg/cL                                         |
| All Excercision<br>Tagged Affect<br>Tagged Affect<br>Tagged Tagged                                                                                                    | e (SMRO)<br>+ Sher<br>Maar<br>Readings<br>Time of Day                                                                                                    | 16<br>0<br>0<br>13 mpd.                                                                                                    | 28<br>0<br>1<br>288 mg/6                                                                                                    |                                                                                                    |                         | Name:<br>DOB:<br>Cender:<br>Warnin<br>Logbook<br>Date<br>S17/2016<br>Taesday<br>S18/2016                                                                                                    | Patient 3, Kab<br>Si/1/987<br>Female<br>g: Reports are intended for<br>12:00 am - 6:00 am<br>64 @ 12:32 am<br>54 @ 1:33 am                                                                                                    | use by healthcare prof<br>Bafore Breakfast<br>6:00 am - 9:00 am<br>113 @ 7:33 am<br>410 @ 7:05 am                                                                                                    | Patient ID:<br>Clinic:<br>Clinician:<br>Attar Breakfast<br>9:00 am - 11:00 am                                                                                                    | Trident Training C<br>Clinic Man, TTC<br>ce treating patients with<br>Before Lunch<br>11:00 am - 2:00 pm                                                                                                    | linic<br>dabeles only.<br>After Lunch<br>2:00 pm - 5:00 pm                                                                                                    | Before Meal Target<br>After Meal Target<br>Before Dinner<br>5:00 pm - 7:00 pm<br>105 @ 5:25 pm                                                                                                    | et: 70 -<br>2 70 -<br>After Dinner<br>7:30 pm - 19:50 pm<br>94 (© 9:47 pm                                                                                                    | 100 mg/cL<br>100 mg/cL<br>100 mg/cL                                         |
| di Encertaine<br>Tagged Aller<br>Tagged Aller<br>Tagged Aller<br>Seare<br>entit Highest<br>Histocold By<br>400<br>350<br>300<br>350<br>300<br>350<br>300<br>110                                                                                                    | n (DBBD)<br>+ Dear<br>Maar<br>Readings<br>Time of Day                                                                                                    | 15<br>0<br>0<br>13 mp/L                                                                                                    | 28<br>0<br>1<br>288 mgs.                                                                                                    |                                                                                                    |                         | Name:<br>DOB:<br>Gender:<br>Ugebook<br>Logbook<br>St7/2016<br>Tuesday<br>S18/2016<br>Wednesday<br>S18/2016                                                                                                    | Patient 3, Kab<br>Str/1987<br>Female<br>g: Reports are intended for<br>Dvemight<br>1200 am - 6:00 am<br>64 @ 12:33 am<br>54 @ 1:33 am                                                                                                    | um by healthcare prof<br>Dators Breakfast<br>£10 am - 9:00 am<br>113 @ 7:03 am<br>91 @ 7:03 am<br>80 @ 205 am                                                                                                    | Patient ID:<br>Clinic:<br>Clinician:<br>After Breakfast<br>9:00 am - 11:00 am                                                                                                    | Defore Lunch<br>11:00 am - 2:00 pm<br>95 (§ 12:25 pm<br>11:00 am - 2:00 pm                                                                                                    | Linic<br>dabeles only.<br>After Lunch<br>2:00 pm - 5:00 pm                                                                                                    | Before Meal Target<br>After Meal Target<br>Before Dinner<br>500 pm - 7:00 pm<br>105 @ 5:25 pm<br>55 @ 5:41 pm<br>101 @ 5:21 pm                                                                                                    | et: 70 -<br>= 70 -<br>After Dinser<br>7:30 pm - 19:50 pm<br>94 @ 2:47 pm                                                                                                    | 100 mg/cL<br>100 mg/cL<br>100 mg/cL                                         |
| Tagger After<br>Tagger After<br>Tagge                                                                                                    | n (1980)<br>= Bloat<br>Readings<br>Time of Day                                                                                                    |                                                                                                    | 28<br>0<br>1<br>380 option                                                                                                    |                                                                                                    |                         | Name:<br>DOB:<br>Gender:<br>Warnin<br>Logbook<br>State<br>State<br>St | Patient 3, Kab<br>Si/1/1987<br>Female<br>g: Reports are intended for<br>1200 am -6:00 am<br>64 © 12:32 am<br>54 © 1:232 am<br>100 @ 4:42 am                                                                                                    | use by healthcare prof<br>Bafore Breaktast<br>6:00 am - 9:00 am<br>113 @ 7:33 am<br>91 @ 7:00 am<br>68 @ 8:26 am<br>100 @ 648 am<br>112 @ 7:24 am                                                                                                    | Patient ID:<br>Clinic:<br>Clinician:<br>essionals with experience<br>Affair Breakfast<br>9:00 am - 11:00 am                                                                                                    | Trident Training C<br>Clinic Man, TTC<br>ce Institu patiente with<br>Before Lunch<br>11:80 am - 2:00 pm<br>95 gt 12:25 pm<br>114 gt 1:55 pm                                                                                                    | Linic<br>dabetes only.<br>After Lunch<br>2:00 pm - 5:00 pm                                                                                                    | Before Meal Target<br>After Meal Target<br>Before Dinner<br>500 pm - 7:00 pm<br>100 @ 625 pm<br>191 @ 6-31 pm<br>100 @ 625 pm                                                                                                    | et: 70 -<br>2 70 -<br>Atter Dinser<br>7:00 pm - 95:00 pm<br>94 @ 9-47 pm                                                                                                    | 100 mg/cL<br>100 mg/cL<br>100 mg/cL                                         |
| Tager Ann 1<br>Tager Ann 1<br>Tager                                                                                                    | a (DARDO) = short<br>Maar<br>I Readings<br>I Time of Day                                                                                                    |                                                                                                    | 28<br>0<br>1<br>388 eye.                                                                                                    |                                                                                                    |                         | Name:<br>DOB:<br>Gender:<br>Warnin;<br>Logbook<br>Date<br>S17/2016<br>Tuesday<br>S18/2016<br>Wednesday<br>S18/2016                                                                                                    | Patient 3, Kai<br>Stri 1037<br>Female<br>g: Reports are intended for<br>Overnight<br>1200 am - 630 am<br>64 @ 1233 am<br>54 @ 133 am<br>140 @ 442 am                                                                                                    | ues by heathcare prof<br>Bafore Breakfast<br>£00 am - 5:00 am<br>113 @ 7:03 am<br>10 @ 7:03 am<br>10 @ 2:04 am<br>112 @ 7:24 am<br>112 @ 7:24 am                                                                                                    | Patient ID:<br>Clinic:<br>Clinician:<br>essionals with experience<br>After Desakfast<br>9:00 am - 11:00 am                                                                                                    | Trident Training C<br>Clinic Man, TTC<br>Clinic Man, TTC<br>or treating patients with<br>Before Lunch<br>11:80 am - 2:00 pm<br>95 (g) 12:26 pm<br>114 (g) 1:55 pm                                                                                                    | dabetes only.                                                                                                    | Before Meal Target<br>After Meal Target<br>500 pm -7:00 pm<br>100 @ 6:20 pm<br>101 @ 6:21 pm<br>101 @ 6:21 pm<br>101 @ 6:23 pm                                                                                                    | et: 70-<br>2 70-<br>After Dinner<br>7:00 pm - 10:00 pm<br>94 @ 9:47 pm<br>149 @ 7:20 pm                                                                                                    | Beddime     Beddime       120 mg/dL     120 mg/dL       120 mg/dL     120 mg/dL       120 mg/dL     126 gpm - 12:89 gm       126 gpm 10:00 pm     126 gpm 10:00 pm       126 gpm 10:00 pm     126 gpm 10:00 pm       126 gpm 10:00 pm     126 gpm 10:00 pm                                                                                                    |
| Tager Ante Tager Ante                                                                                                    | a (SMRO)<br>s How<br>SMAr<br>Fleadings<br>Time of Day<br>all<br>all<br>all<br>all<br>all<br>all<br>all<br>a                                                                                                    | 14<br>0<br>0<br>23 mp/4.                                                                                                    | 28<br>0<br>1<br>288 Ages<br>444 A A A<br>444 A A A<br>444 A A A                                                                                                    |                                                                                                    |                         | Name:<br>DOB:<br>Gender:<br>Warnin,<br>Logbook<br>Date<br>S17/2016<br>Tuesday<br>S18/2016<br>Thursday<br>S20/2016<br>Friday                                                                                                    | Patient 3, Kai<br>Sti 11037<br>Female<br>g: Reports are intended for<br>1200 am - 6100 am<br>64 @ 1233 am<br>140 @ 442 am<br>151 @ 1215 am<br>151 @ 1215 am<br>152 @ 215 am<br>152 @ 215 am                                                                                                    | um by healthcare prof<br>Batore Breakfast<br>600 am - 5:00 am<br>113 @ 7:03 am<br>91 @ 7:03 am<br>91 @ 7:03 am<br>112 @ 7:04 am<br>112 @ 7:04 am                                                                                                    | Patient ID:<br>Clinic:<br>Clinician:<br>essionals with experience<br>After Desalitant<br>2:00 am - 11:00 am<br>60 (g) 9:15 am                                                                                                    | Trident Taning C<br>Clinic Man                                                                                                    | Linic<br>C<br>dabates only.<br>After Lunch<br>2:00 pm - 5:00 pm                                                                                                    | Before Meal Target<br>After Meal Target<br>500 pm -730 pm<br>100 g 620 pm<br>191 g 621 pm<br>190 g 625 pm<br>191 g 623 pm                                                                                                    | at: 70 -<br>2 70 -<br>Atter Dinner<br>7:30 pm - 15:00 pm<br>94 @ 9-47 pm<br>140 @ 7:20 pm<br>146 @ 2:20 pm                                                                                                    | Badsme       102 mpid.       100 mpid.       100 mpid.       100 mpid.       100 mpid.       100 mpid.       110 mpid.       120 mpid.       12                                                                                                    |
| differentiate<br>Tagged Ather<br>Tagged Ather<br>Tagg                                                                                                    | A (DARDO) = 0.5 or<br>Maar<br>Preadings<br>Time of Day<br>A<br>A<br>A<br>A<br>A<br>A<br>A<br>A<br>A<br>A<br>A<br>A<br>A                                                                                                    | 16<br>0<br>0<br>23 mpts.<br>23 mpts.                                                                                                    | 28<br>0<br>1<br>28 ogs.<br>28 ogs.<br>464 64<br>464 64<br>8 ogs.<br>28 ogs.<br>28 ogs.<br>28 ogs.<br>28 ogs.<br>28 ogs.<br>28 ogs.<br>29 ogs.<br>20 ogs.<br>20                                                                                                    | a han Yakari I<br>Refere Land                                                                                                    |                         | Narne:<br>DOB:<br>Cender:<br>Ucpbook<br>Date<br>517/2016<br>S17/2016<br>S17/2016<br>S18/2016<br>Vedexeday<br>S18/2016<br>Thursday<br>S28/2016                                                                                                    | Patient 3, Kei<br>St (1037<br>Female<br>g: Reports are intended for<br>2200 am - 6:00 am<br>64 (c) 1:23 am<br>64 (c) 1:23 am<br>74 (c) 24 (c) 23 am<br>74 (c) 24 (c) 23 (c) 24 (c) 24 (c) 2                                                                                                    | Before Breakfast<br>£10 am - 9:00 am<br>113 @ 7:03 am<br>91 @ 7:03 am<br>100 @ 646 am<br>112 @ 7:24 am<br>112 @ 7:24 am                                                                                                    | Patient ID:<br>Clinic:<br>Clinic:<br>Clinician:<br>essionals with separient<br>After Dreakfast<br>2:00 am - 11:30 am<br>8:0 (g) 2:15 am                                                                                                    | Trident Training C<br>Clinic Man, TTC<br>Clinic Man, TTC<br>co treating patients with<br>Before Lunch<br>11:80 am - 200 pm<br>95 (g) 12:25 pm<br>114 (g) 1:55 pm<br>67 (g) 12:02 pm<br>88 (g) 12:53 pm                                                                                                    | dabetes only.                                                                                                    | Before Meal Target<br>After Meal Target<br>500 pm - 7:00 pm<br>100 g 6:20 pm<br>191 g 6:31 pm<br>100 g 6:25 pm<br>191 g 6:31 pm<br>192 g 5:33 pm                                                                                                    | at: 70 -<br>5 70 -<br>7.30 pm - 10.00 pm<br>94 @ 9.47 pm<br>140 @ 7.20 pm<br>144 @ 2.21 pm<br>144 @ 2.22 pm<br>144 @ 2.22 pm                                                                                                    | 8405me<br>1930 mg/st.<br>1930 mg/st.<br>1930 gan - 1280<br>mm<br>175 g 1022 pm<br>125 g 1022 pm<br>125 g 1023 pm<br>85 g 1026 pm<br>157 g 1028 pm<br>177 g 1028 pm                                                                                                    |
| All Exercises<br>Degree Anther<br>Degree Anther<br>Denne<br>Degree Anther<br>Denne<br>Degree Anther<br>Degree Anther<br>Degr                                                                                                    | A pampo<br>new meril<br>Readings<br>Trans of Day<br>A<br>A<br>A<br>A<br>A<br>A<br>A<br>A<br>A<br>A<br>A<br>A<br>A                                                                                                    | 14<br>0<br>0<br>0<br>0<br>0<br>0<br>0<br>0<br>0<br>0<br>0<br>0<br>0<br>0<br>0<br>0<br>0<br>0<br>0                                                                                                    | 20<br>0<br>1<br>200 mg/c.                                                                                                    | A A A A A A A A A A A A A A A A A A A                                                                                                    |                         | Name:<br>DOB:<br>Gender:<br>Logbook<br>Date<br>517/2016<br>Tuastay<br>518/2016<br>Thursday<br>518/2016<br>Thursday<br>518/2016<br>Thursday<br>518/2016<br>Saturday                                                                                                    | Patient 3, Kei<br>St (1057)<br>Female<br>g: Reports are intended for<br>1220 am - 600 am<br>64 @ 1233 am<br>64 @ 1233 am<br>140 @ 442 am<br>140 @ 442 am<br>140 @ 442 am<br>140 @ 442 am                                                                                                    | use by heathcare prof<br>Bafore Bruskfast<br>£50 am - 5:00 am<br>113 @ 7:03 am<br>91 @ 7:00 am<br>150 @ 6:20 am<br>122 @ 7:24 am<br>175 @ 6:27 am<br>175 @ 6:27 am                                                                                                    | Patient ID:<br>Clinic:<br>Clinic:<br>Mar Breakfast<br>2:00 am - 11:00 am<br>66 (§ 2:15 am                                                                                                    | Trident Training C<br>Chinic Man                                                                                                    | diabeles only.<br>After Lunch<br>2:00 pm - 5:00 pm                                                                                                    | Before Meal Target<br>After Meal Target<br>5:00 pm -7:00 pm<br>100 @ 6:25 pm<br>100 @ 6:25 pm<br>100 @ 6:25 pm<br>191 @ 6:13 pm<br>97 @ 5:53 pm                                                                                                    | et: 70 -<br>70 -<br>70 -<br>70 -<br>70 -<br>84 @ 247 pm<br>140 @ 7.28 pm<br>144 @ 2.25 pm<br>116 @ 2.25 pm                                                                                                    | Bactisee<br>13 See pr 12 Se<br>m<br>77 @ 10 22 pm<br>126 @ 10 02 pm<br>126 @ 10 02 pm<br>175 @ 10 02 pm<br>175 @ 10 02 pm<br>175 @ 10 02 pm                                                                                                    |
| All Encounters                                                                                                    | A DAMO)<br>a Baier<br>Moar<br>IReadings<br>Trities of Day<br>A<br>A<br>A<br>A<br>A<br>A<br>A<br>A<br>A<br>A<br>A<br>A<br>A                                                                                                    | 16<br>0<br>0<br>0<br>0<br>0<br>0<br>0<br>0<br>0<br>0<br>0<br>0<br>0<br>0<br>0<br>0<br>0<br>0<br>0                                                                                                    | 28<br>0<br>1<br>388 egel.                                                                                                    | A A A A A A A A A A A A A A A A A A A                                                                                                    |                         | Name:<br>DOB:<br>Gender:<br>Logboot<br>Date<br>517/2016<br>Tuanday<br>518/2016<br>Tuanday<br>518/2016<br>Tuanday<br>518/2016<br>Tuanday<br>528/2016<br>Folday<br>528/2016<br>S28/2016                                                                                                    | Patient 3, Kei<br>Stri1037<br>Fernále<br>g: Ropots an intended for<br>5200 am - 6.00 am<br>54 @ 1230 am - 6.00 am<br>54 @ 1230 am<br>140 @ 442 am<br>52 @ 1247 am<br>52 @ 1247 am                                                                                                    | Bartore Breakhast       E00 am - 9:00 am       113 @ 7:33 am       91 @ 7:00 am       12 @ 7:32 am       112 @ 7:32 am       112 @ 7:34 am       112 @ 7:34 am       112 @ 7:34 am       112 @ 7:34 am       112 @ 7:24 am       12 @ 6:25 am       12 @ 6:25 am       12 @ 6:25 am       12 @ 6:25 am       12 @ 6:25 am       12 @ 6:25 am       12 @ 6:25 am       12 @ 6:25 am       12 @ 6:25 am       12 @ 6:25 am       12 @ 7:26 am                                                                                                    | Patient ID:<br>Clinic:<br>Clinic:<br>Clinician:<br>essionals with experience<br>After Dreakfast<br>\$100 am - 11:30 am<br>66 @ 2:15 am                                                                                                    | Trident Training C       Trident Training C       Chinic Mar                                                                                                    | diabetes only.<br>After Lunch<br>2:00 pm - 5:00 pm                                                                                                    | Before Meal Target<br>After Meal Target<br>Sillipen - 730 pm<br>100 @ 620 pm<br>191 @ 621 pm<br>192 @ 621 pm<br>192 @ 623 pm<br>191 @ 623 pm<br>191 @ 623 pm                                                                                                    | et: 70-<br>5 70-<br>Atter Dinner<br>730 pm - 10 30 pm<br>94 @ 947 pm<br>140 @ 7.20 pm<br>146 @ 320 pm<br>146 @ 320 pm<br>146 @ 320 pm<br>146 @ 7.20 pm<br>146 @ 7.20 pm<br>146 @ 7                                                                                                    | Badtme     100 mg/st.       100 mg/st.     100 mg/st.       100 mg/st.     100 mg/st.       10                                                                                                    |
| 1 Bigset Atter 1<br>Digset Atter 1<br>Disave<br>Digset Atter 1<br>Disave<br>400<br>200<br>200<br>200<br>200<br>200<br>200<br>200<br>200<br>200                                                                                                    | A pampo<br>a bar<br>Maar<br>Frankings<br>Frankings<br>Franking<br>Frankings<br>Frankings<br>Frankings<br>Frankings<br>Frankings<br>F | 14<br>0<br>0<br>0<br>0<br>0<br>0<br>0<br>0<br>0<br>0<br>0<br>0<br>0<br>0<br>0<br>0<br>0<br>0<br>0                                                                                                    | 28<br>0<br>1<br>20 mga<br>40 mga<br>40 | A A A A A A A A A A A A A A A A A A A                                                                                                    |                         | Narne:<br>DOB:<br>Gender:<br>Logbook<br>Date<br>5112016<br>5112016<br>5112016<br>5112016<br>5112016<br>5112016<br>5112016<br>5112016<br>5212016<br>5212016<br>5212016<br>5212016                                                                                                    | Patient 3, Net<br>St (1937<br>Fernie<br>g: Reports an intended for<br>1200 am - 600 am<br>64 (§ 1230 am<br>140 (§ 442 am<br>140 (§ 442 am<br>140 (§ 442 am<br>140 (§ 442 am<br>140 (§ 442 am<br>140 (§ 442 am<br>140 (§ 442 am<br>140 (§ 442 am<br>140 (§ 442 am<br>140 (§ 442 am<br>140 (§ 442 am<br>140 (§ 442 am<br>140 (§ 442 am<br>140 (§ 442 am<br>140 (§ 442 am<br>140 (§ 442 am<br>140 (§ 442 am)<br>140 (§ 442 am)<br>140 (§ 442 am)<br>140 (§ 4                                                                                                    | use by heathcare prof.       Bafore Breakfast       600 am - 9:00 am       113 @ 7:03 am       91 @ 7:00 am       100 @ 6:40 am       110 @ 7:40 am       110 @ 7:40 am       110 @ 7:40 am       112 @ 7:24 am       112 @ 6:25 am       12 @ 6:25 am       63 @ 7:26 am                                                                                                    | Patient ID:<br>Citeric:<br>Citeric:<br>Biologiant<br>After Broakfast<br>2:00 am - 11:00 am<br>00 gg 9:15 am                                                                                                    | Trident Training C<br>Clinic Man                                                                                                    | dabess only.<br>After Lunch<br>2:00 pm - 5:00 pm                                                                                                    | Before Meal Target<br>After Meal Target<br>500 pm - 7:00 pm<br>100 g 6:25 pm<br>100 g 6:25 pm<br>100 g 6:25 pm<br>191 g 6:13 pm<br>97 g 5:53 pm                                                                                                    | at: 70 -<br>70 -<br>70 -<br>70 -<br>70 pm - 10.00 pm<br>94 @ 247 pm<br>140 @ 7.29 pm<br>140 @ 2.29 pm<br>146 @ 2.29 pm<br>146 @ 2.29 pm<br>146 @ 2.29 pm<br>146 @ 2.29 pm<br>148 @ 2.50 pm                                                                                                    | 100 mpVL<br>200 mpVL<br>200 mpVL<br>200 pm - 12:00<br>77 @ 10:22 pm<br>126 @ 10:00 pm<br>65 @ 10:00 pm<br>175 @ 10:25 pm<br>175 @ 10:25 pm                                                                                                    |
| 47 Exception<br>Tagger Athen<br>Tagger Athen<br>Tagge                                                                                                    | A pampo<br>a how<br>Maar<br>Readings<br>Titles of Day<br>A<br>A<br>A<br>A<br>A<br>A<br>A<br>A<br>A<br>A<br>A<br>A<br>A<br>A<br>A<br>A<br>A<br>A<br>A                                                                                                    | 10<br>0<br>0<br>13 mpt.<br>13 mpt.<br>14 mpt.<br>15 mpt.<br>15 mpt.<br>15 mpt.<br>15 mpt.<br>15 mpt.<br>15 mpt.<br>15 mpt.<br>15 mpt.<br>15 mpt.<br>15 mpt.<br>15 mpt.<br>15 mpt.<br>15 mpt.<br>16 mpt.<br>16 mpt.<br>17 mpt.<br>16 mpt.<br>17 mpt.<br>16 mpt.<br>17 mpt.<br>17 mpt. | 28<br>0<br>1<br>28 nget.                                                                                                    | A A A A A A A A A A A A A A A A A A A                                                                                                    |                         | Nama:<br>DOB:<br>Gender:<br>Ucgbook<br>Cate<br>517/0316<br>518/0316<br>Taasday<br>518/0316<br>Thursday<br>518/0316<br>Thursday<br>518/0316<br>Thursday<br>520/0316<br>Saharday<br>522/0316                                                                                                    | Pedant 3, Kel<br>Sr (1103)<br>Fernále<br>g: Ropots an introde for<br>1200 an - 630 an<br>64 (± 1230 an<br>54 (± 1230 an<br>54 (± 1230 an<br>54 (± 1230 an<br>54 (± 1230 an<br>54 (± 1230 an<br>53 (± 124 an<br>52 (± 124 an<br>52 (± 124 an<br>54 (± 124 an<br>54 (± 124 an<br>54 (± 124 an<br>54 (± 124 an<br>54 (± 124 an<br>54 (± 124 an<br>54 (± 124 an))<br>54 (± 124 an<br>54 (± 124 an))<br>54 (± 124 an)<br>54 (± 124 an))<br>54 (± 124 an)<br>54 (± 124 an))<br>54 (± 124 an)<br>54 (± 124 an))<br>54 (± 124 an))<br>54                                                                                                    | Defore Breaktast       E00 am - 5:00 am       113 @ 7.33 am       91 @ 7.03 am       112 @ 7.34 am       112 @ 7.34 am       112 @ 7.34 am       112 @ 6.25 am       112 @ 7.34 am       112 @ 7.26 am       12 @ 7.26 am       12 @ 7.26 am       12 @ 7.26 am       12 @ 7.26 am       12 @ 7.26 am       12 @ 7.26 am       12 @ 7.26 am       12 @ 7.26 am       12 @ 7.26 am       12 @ 7.26 am       12 @ 7.21 am                                                                                                    | Patient ID:<br>Clinic:<br>Clinic:<br>Clinician:<br>essionals with experience<br>after Desakfast<br>2:00 am - 11:00 am<br>60 g; 9:15 am<br>79 g; 9:20 am<br>40 g; 9:27 am                                                                                                    | Trident Training C<br>Chine Man                                                                                                    | Sinic       dabets ofly.       After Lanch       2:00 pm - 5:00 pm       124 @ 4-35 pm                                                                                                    | Before Meal Target<br>After Meal Target<br>Side per -7:00 pm<br>100 @ 6:20 pm<br>191 @ 6:31 pm<br>100 @ 6:25 pm<br>191 @ 6:31 pm<br>07 @ 5:53 pm                                                                                                    | at: 70 -<br>70 -<br>70 -<br>70 -<br>70 pn - 10 00 pn<br>94 @ 947 pn<br>140 @ 7.20 pm<br>140 @ 7.20 pm<br>146 @ 2.20 pn<br>06 @ 7.24 pm<br>116 @ 2.30 pn<br>116 @ 2.30 pn<br>116 @ 5.20 pn<br>116 @ 5.20 pn<br>116 @ 5.                                                                                                    | 130 mg/st.<br>180 mg/st.<br>180 gg/st - 120<br>200 gg/st - 120<br>mg<br>77 @ 1022 gm<br>126 @ 1040 gm<br>65 @ 1040 gm<br>175 @ 1023 gm<br>175 @ 1023 gm                                                                                                    |
| di Bacardani<br>Tagard Athe J<br>Danie<br>Tagard Athe J<br>Danie<br>Same<br>Janie<br>Same<br>Janie<br>Janie<br>Same<br>Janie<br>Same<br>Janie<br>Same<br>Janie<br>Janie<br>Same<br>Janie<br>Same<br>Janie<br>Same<br>Janie<br>Same<br>Janie<br>Janie<br>J | A particular particular and a particular particular par                                                                                                    | 10<br>0<br>0<br>0<br>13 reps.<br>13 reps.<br>14 reps.<br>14                                                                                                    | 28<br>0<br>1<br>288 nget                                                                                                    | A A A A A A A A A A A A A A A A A A A                                                                                                    |                         | Narna:<br>DOB:<br>Gender:<br>Ucclock<br>Date<br>517/2016<br>Taasday<br>518/2016<br>Thursday<br>518/2016<br>Friday<br>622/2016<br>Salanday<br>522/2016<br>Monday                                                                                                    | Prefacet 3, Net 3<br>St (11037<br>Ferniele<br>2) Preprint are intended for<br>100 mm - 6:00 are<br>64 ⊕ 1:03 are<br>64 ⊕ 1:03 are<br>100 ⊕ +42 ar<br>100 ⊕ +42 ar<br>100 ⊕ +42                                                                                                    | Briton Brashbar       Briton Brashbar       200 am - 9:00 am       113 @ 7:00 am       201 @ 27:00 am       202 @ 27:00 am       110 @ 2:00 am       110 @ 2:00 am<                                                                                                    | Patient ID:<br>Chiefe:<br>Chiefe:<br>Chiefe:<br>anti-chiefe and the separate<br>anti-chiefe and the separate<br>anti-chiefe anti-chiefe anti-<br>separate anti-<br>separate anti-<br>se                                                                                                    | TTCLPS     Tristent Training C       Tristent Training C     Clinic Mar, TTC       Clinic Mar, TTC     Training C       Carbon Mar, TTC     Training C       Carbon Mar, TTC     Training C       Carbon Mar, TTC     Training C       Carbon Mar, TTC     Training C       Carbon Mar, TTC     Training C       State Mar, TTC     Training C       State Mar, TTC     Train                                                                                                    | Linic<br>2<br>dabates coly.<br>After Lanch<br>2:00 pm - 5:00 pm<br>124 @ 4:36 pm                                                                                                    | Before Meal Target<br>After Meal Target<br>630 pm - 7:30 pm<br>100 @ 620 pm<br>191 @ 613 pm<br>191 @ 613 pm<br>170 @ 657 pm                                                                                                    | et: 70 -<br>7 70 -<br>7 70 pm - 10.00 pm<br>94 @ 9.47 pm<br>140 @ 7.28 pm<br>140 @ 2.28 pm<br>140 @ 2.28 pm<br>140 @ 2.58 pm<br>140 @ 2.55 pm<br>144 @ 9.11 pm                                                                                                    | 130 mg/st.<br>180 mg/st.<br>180 mg/st.<br>180 mg/st.<br>180 mg/st.<br>180 g m - 12 80 mg/st.<br>180 g m - 12                                                                                                    |
| All Banardone<br>Tagger & Aller<br>Tagger & Aller<br>Tagger                                                                                                    | A DAMO)<br>A DAMO<br>Readings<br>• Time of Day<br>• Time of Day<br>• Time of                | 15<br>0<br>0<br>0<br>13 rept.<br>13 rept.<br>13 rept.<br>13 rept.<br>13 rept.<br>13 rept.<br>13 rept.<br>13 rept.<br>13 rept.<br>13 rept.<br>13 rept.<br>13 rept.<br>14 rept.<br>15 rept.<br>15                                                                                                    | 20<br>0<br>0<br>300 equilibrium<br>200 equilibrium<br>200 equ                                                                                                    | 4 4 4 4 4 4 4 4 4 4 4 4 4 4 4 4 4 4 4                                                                                                    |                         | Nerne:<br>DOB:<br>Cender:<br>Urgboot<br>Date<br>5172016<br>Taxaday<br>5182016<br>Taxaday<br>5182016<br>Sauray<br>5282016<br>Sauray<br>5222016<br>Sauray<br>5222016                                                                                                    | Potent 3, Net<br>Sr (11937<br>Fermile<br>g: Reports an immode for<br>2200 am - 630 am<br>64 @ 1233 am<br>150 @ +62 am<br>64 @ 1233 am<br>150 @ +62 am<br>62 @ 1234 am<br>63 @ 1247 am<br>63 @ 1247 am<br>63 @ 1247 am                                                                                                    | use by healthcare prof       Battern Breakhart       500 am - 520 am       113 @ 733 am       91 @ 700 am       91 @ 700 am       100 @ 644 am       117 @ 627 am       62 @ 220 am       62 @ 220 am       62 @ 220 am       62 @ 220 am       62 @ 220 am       62 @ 220 am       62 @ 220 am       62 @ 220 am                                                                                                    | Patient ID:<br>Clinic:<br>Clinic:<br>Ahar Breathart<br>200 am - 1130 am<br>550 g 0 15 am<br>770 g 0 20 am<br>400 g 0 21 am<br>104 g 10 24 am                                                                                                    | 11033<br>Trickent Taxaning G<br>Clime Man, 111<br>Enters Lanch<br>1130 am - 200 pm<br>95 g 1220 pm<br>114 g 130 pm<br>67 g 1220 pm<br>88 g 1223 pm<br>135 g 1120 pm<br>88 g 1223 pm                                                                                                    | linic<br>diabetes only.<br>After Lanch<br>2:39 pm - 5:39 pm<br>124 @ 4:35 pm                                                                                                    | Before Neal Target<br>After Meal Target<br>S30 pn -730 pm<br>105 g 620 pn<br>105 g 620 pn<br>105 g 620 pn<br>105 g 620 pn<br>105 g 620 pn<br>107 g 620 pn<br>107 g 620 pn<br>107 g 620 pn                                                                                                    | et: 70<br>70<br>730 pm - 120 pm<br>94 g 2 - 21 pm<br>94 g 2 - 21 pm<br>94 g 2 - 24 pm<br>94 g 2 - 24 pm<br>94 g 2 - 2 | 130 mpt.<br>130 mpt.<br>130 mp |
| All Branches<br>Tagger & Aller<br>Tagger & Aller<br>Tagger &                                                                                                    | A DAMO)<br>A DAMO<br>Readings<br>Trins of Day                                                                                                    | 10<br>0<br>0<br>0<br>13 ng/d.<br>13 ng/d.<br>13 ng/d.<br>13 ng/d.<br>13 ng/d.<br>13 ng/d.<br>13 ng/d.<br>13 ng/d.<br>13 ng/d.<br>14 ng/d.<br>15 ng/d.<br>15                                                                                                    | 20<br>0<br>1<br>355 mpt.                                                                                                    | A A A A A A A A A A A A A A A A A A A                                                                                                    |                         | Nerne:<br>DOB:<br>Cender:<br>Ucgbook<br>Logbook<br>Das<br>517/2016<br>Tuesday<br>518/2016<br>518/2016<br>518/2016<br>528/2016<br>528/2016<br>528/2016<br>528/2016<br>528/2016<br>528/2016<br>528/2016<br>528/2016<br>528/2016                                                                                                    | Publicit 3, 445<br>Sir (1937<br>Formale<br>2000 (1997)<br>2000 (1997)<br>2000 (1                                                                                                    | aus by healticare pool       Brion Branchart       EXD are - 500 and       113 gr - 200 and       91 gr - 700 and       91 gr - 700 and <t< td=""><td>Patient ID:<br/>Clinic:<br/>Clinic:<br/>Anar Sinahat<br/>200 an-1130 an<br/>88 g 0-15 an<br/>79 g 0.20 an<br/>10 g 0.01 an<br/>10 g 0.01 an</td><td>1103 Trident Thansing of<br/>Trident Thansing to<br/>Came Man, TTC<br/>Came Man, TTC<br/>Came Man, TTC<br/>Came Man, TTC<br/>Came Man, TTC<br/>153 Gard Same - 200 pm<br/>95 Gg 1220 pm<br/>95 Gg 1220 pm<br/>95 Gg 1220 pm<br/>95 Gg 1220 pm<br/>95 Gg 1220 pm</td><td>200 C C C C C C C C C C C C C C C C C C</td><td>Bation Muai Targ<br/>After Maai Targ<br/>500 pm - 700 pm<br/>100 g 6:30 pm<br/>100 g 6:30 pm<br/>100 g 6:31 pm<br/>100 g 6:31 pm<br/>170 g 6:31 pm<br/>170 g 6:37 pm<br/>170 g 6:37 pm</td><td>et: 10.<br/>10.<br/>10.<br/>10.<br/>10.<br/>10.<br/>10.<br/>10.</td><td>120 mg/st.<br/>120 mg/st.<br/>120 mg/st.<br/>120 gm - 12 20<br/>m 7 @ 1022 gm<br/>126 @ 1003 gm<br/>176 @ 1028 gm<br/>177 @ 1028 gm<br/>177 @ 1028 gm<br/>177 @ 1028 gm<br/>177 @ 1028 gm<br/>178 @ 1028 gm<br/>178 @ 1028 gm<br/>178 @ 1028 gm<br/>129 @ 1123 gm</td></t<>                                                                                                    | Patient ID:<br>Clinic:<br>Clinic:<br>Anar Sinahat<br>200 an-1130 an<br>88 g 0-15 an<br>79 g 0.20 an<br>10 g 0.01 an<br>10 g 0.01 an                                                                                                    | 1103 Trident Thansing of<br>Trident Thansing to<br>Came Man, TTC<br>Came Man, TTC<br>Came Man, TTC<br>Came Man, TTC<br>Came Man, TTC<br>153 Gard Same - 200 pm<br>95 Gg 1220 pm<br>95 Gg 1220 pm<br>95 Gg 1220 pm<br>95 Gg 1220 pm<br>95 Gg 1220 pm                                                                                                    | 200 C C C C C C C C C C C C C C C C C C                                                                                                    | Bation Muai Targ<br>After Maai Targ<br>500 pm - 700 pm<br>100 g 6:30 pm<br>100 g 6:30 pm<br>100 g 6:31 pm<br>100 g 6:31 pm<br>170 g 6:31 pm<br>170 g 6:37 pm<br>170 g 6:37 pm                                                                                                    | et: 10.<br>10.<br>10.<br>10.<br>10.<br>10.<br>10.<br>10.                                                                                                    | 120 mg/st.<br>120 mg/st.<br>120 mg/st.<br>120 gm - 12 20<br>m 7 @ 1022 gm<br>126 @ 1003 gm<br>176 @ 1028 gm<br>177 @ 1028 gm<br>177 @ 1028 gm<br>177 @ 1028 gm<br>177 @ 1028 gm<br>178 @ 1028 gm<br>178 @ 1028 gm<br>178 @ 1028 gm<br>129 @ 1123 gm                                                                                                    |
| differentiate<br>Tagger Athen<br>Tagger Athen<br>Tagg                                                                                                    | a pamoj<br>se ser<br>Masi<br>Fondinga<br>Time of Day                                                                                                    | 13 mg/m,<br>13 mg/m,<br>13 mg/m,<br>13 mg/m,<br>14 mg/m,<br>15 mg/m,<br>15 mg/                                                                                                    | 20<br>0<br>1<br>20 mga<br>20<br>20<br>20<br>20<br>20<br>20<br>20<br>20<br>20<br>20<br>20<br>20<br>20                                                                                                    | 4 4 4 10 1 1 4 1 1 1 1 1 1 1 1 1 1 1 1 1                                                                                                    |                         | Nerne:<br>DOB:<br>Gender:<br>Logbook<br>Logbook<br>S172216<br>Tuesday<br>S172216<br>Viedasday<br>S172216<br>Viedasday<br>S172216<br>Viedasday<br>S172216<br>Viedasday<br>S212216<br>Sanday<br>S222216<br>Sanday<br>S222216<br>Sanday<br>S222216                                                                                                    | Polast 3, Ack<br>St (1132)<br>Fernals<br>9: Ropota an include for<br>0ventight<br>12:50 an - 5:00 an<br>54 (-) 12:30 an<br>54 (-) 12:30 an<br>54 (-) 12:30 an<br>54 (-) 12:30 an<br>54 (-) 12:30 an<br>52 (-) 12:30 an<br>52 (-) 12:30 an                                                                                                    | am by healticate prof       Baten Brasshelt       500 m     500 m       110 m     273 mm       110 m     273 mm       110 m     210 mm       110 m     210 mm       110 m     210 mm       110 m     210 mm                                                                                                    | Patient ID:<br>Cilici:<br>Cilici:<br>Ahr:Bisaitat<br>200 an - 1130 an<br>40 g 9 15 an<br>70 g 9 20 an<br>40 g 9 15 an<br>10 g 9 20 an                                                                                                    | 11023 Training (2<br>Clinic Man, 110<br>Clinic Man, 110<br>Clinic Man, 110<br>Satare Luch<br>1138 an - 260 pm<br>95 (2) 1225 pm<br>114 (2) 155 (2)<br>155 (2) 154 pm<br>155 (2) 154 pm<br>155 (2) 154 pm<br>155 (2) 154 pm                                                                                                    | Zinc<br>States oly.<br>Ahr Lunch<br>200 pn - 500 pn<br>124 @ 4:35 pm                                                                                                    | Bations Muai Targe<br>After Meai Target<br>Dations Otherer<br>300 gm - 7:00 gm<br>100 g 6:20 gm<br>100 g 6:20 gm<br>100 g 6:20 gm<br>101 g 6:21 gm<br>100 g 6:20 gm<br>179 g 6:20 gm<br>179 g 6:20 gm                                                                                                    | 42 70-<br>2 70-<br>2 30 pn - 13 50 pn<br>5 40 pn - 13 50 pn<br>5 40 pn<br>5 40 pn<br>5 40    | 120 mg/tL<br>120 mg/tL<br>120 mg/tL                                         |
| All Executions<br>Tagged Athen<br>Tagged Athen<br>Tagged Athen<br>Samary<br>and Tagged Athen<br>Samary<br>and Tagged Athen<br>Samary<br>Athen<br>Samary<br>Athen<br>Sam                                                                                                    | a (MMO)<br>a (MMO)<br>Readingst<br>T line of Day                                                                                                    | a and a and                                                                                                    | 20<br>0<br>1<br>30 system<br>4 de 4 de 4 de 4 de 4 de 4 de 4 de 4 de                                                                                                    | 4 4 4 10<br>4 4 4 10<br>4 4 4 10<br>10 10<br>10 10 |                         | Nerne:<br>DOB:<br>Cender:<br>Cecher:<br>Cobe<br>S17:2016<br>Tuesday<br>S18:2016<br>Tuesday<br>S18:2016<br>S18:2016                                                                                                    | Paint 3, Kat<br>Schlitz<br>Franz<br>Franz<br>Sensor<br>Sensor<br>S                                                                                                    | axe by healthcare pool       Defore Directions       E600 are - 8500 are       113 (2 7 33 are       113 (2 7 33 are       113 (2 7 33 are       113 (2 7 33 are       112 (2 7 33 are       112 (2 7 34 are       112 (2 7 34 are       113 (2 7 34 are       113 (2 7 34 are       113 (2 7 34 are       113 (2 7 34 are       113 (2 7 34 are       113 (2 7 34 are       114 (2 7 are       115 (2 7 7 are       114 (2 7 are       115 (2 7 7 are       114 (2 7 are       115 (2 7 7 are       115 (2 7 are       115 (2 7 are       115 (2 7 are       115 (2 7 are       116 (2                                                                                                    | Parliell ID:<br>Chick<br>Chick ID:<br>Chick ID:<br>Chick ID:<br>Ahr Brachatt<br>20 an: 1130 an<br>50 g 915 an<br>75 g 920 an<br>40 g 921 an<br>14 g 921 an<br>14 g 920 an                                                                                                    | Trained Training (<br>Clinic Man, TTC<br>Clinic Man, TTC<br>Clinic Man, TTC<br>States Lunch<br>1150 am. 200 pm<br>95 (g) 1220 pm<br>114 (g) 150 pm<br>114 (g) 150 pm<br>114 (g) 150 pm<br>115 (g) 1240 pm<br>115 (g) 1240 pm<br>115 (g) 1240 pm<br>115 (g) 1240 pm<br>115 (g) 1240 pm<br>115 (g) 1240 pm<br>115 (g) 1240 pm<br>115 (g) 1240 pm                                                                                                    | 200 C C C C C C C C C C C C C C C C C C                                                                                                    | Batters Maal Target       After Meal Target       Dables Clover       E30 pp 1-730 pm       100 @ E30 pm       100 @ E30 pm       100 @ E30 pm       100 @ E30 pm       100 @ E30 pm       100 @ E30 pm       107 @ E31 pm       107 @ E31 pm       175 @ E57 pm       224 @ E50 pm                                                                                                    | 42 70 - 70 - 70 - 70 - 70 - 70 - 70 - 70                                                                                                    | 100 mg/st.<br>100 mg/st.<br>100 mg                                                                     |
| All Branches<br>Dagaet Aller &<br>Dagaet Aller & Dagaet Aller &<br>Dagaet Aller & Dagaet Aller &<br>Dagaet Aller & Dagaet Aller &<br>Dagaet Aller & Dagaet Aller &<br>Dagaet Aller & Dagaet Aller &<br>Dagaet Aller & Dagaet Aller &<br>Dagaet Aller & Dagaet Aller &<br>Dagaet Aller & Dagaet Aller & Dagaet Aller &<br>Dagaet Aller & Dagaet Aller & Dagaet A                                                                                                    | a (MMO)<br>a la martínica (Construction (Construction (Const                                                                                                    | 13                                                                                                    | 20<br>0<br>1<br>1<br>20 mg/d<br>2<br>2<br>2<br>2<br>2<br>2<br>2<br>2<br>2<br>2<br>2<br>2<br>2<br>2<br>2<br>2<br>2<br>2<br>2                                                                                                    | 4 4 4 1 1 1 1 1 1 1 1 1 1 1 1 1 1 1 1 1                                                                                                    |                         | Nerne:<br>DOB:<br>Cender:<br>Ucgobox<br>Logobox<br>Cats<br>517/2016<br>Tuesday<br>519/2016<br>Tuesday<br>519/2016<br>Tuesday<br>519/2016<br>Tuesday<br>529/2016<br>Santay<br>522/2016<br>Santay<br>522/2016<br>Santay<br>522/2016<br>Santay<br>522/2016                                                                                                    | Padei 3, Xal<br>Sriti2<br>Fenale<br>2 Ropote an include for<br>2 State are 58 are<br>54 (0.23 are<br>54 (0.23 are<br>54 (0.23 are<br>54 (0.23 are<br>54 (0.23 are<br>54 (0.23 are<br>54 (0.23 are<br>55 (0.23 are<br>55 (0.23 are))<br>55 (0.23 are))<br>55 (0.23                                                                                                    | am by healticate prof       Baters Brasshelt       600 m 528 am       111 (g. 72) am       111 (g. 72) am       110 (g. 72) am       110 (g. 72) am       110 (g. 72) am       110 (g. 72) am       110 (g. 72) am       110 (g. 72) am       110 (g. 72) am       110 (g. 72) am       110 (g. 72) am       110 (g. 72) am                                                                                                    | Patient ID:<br>Cilici:<br>Cilici:<br>Ahr Bisähet<br>200 an - 1130 an<br>40 g 9 15 an<br>70 g 9 20 an<br>10 g 9 21 an<br>10 g 9 21 an<br>10 g 9 21 an                                                                                                    | 11023 Training (2<br>Cinc Man, 110<br>Cinc Man, 110<br>Cinc Man, 110<br>Satare Luch<br>1139 an - 200 pm<br>95 (2) 1225 pm<br>114 (2) 155 (2)<br>155 (2) 114 pm<br>155 (2) 114 pm<br>155 (2) 114 pm<br>155 (2) 114 pm                                                                                                    | Zinc<br>Statutes only.<br>After Lanch<br>200 pm - 500 pm<br>124 @ 4:35 pm                                                                                                    | Before Meal Targe<br>After Meal Target<br>Below Streer<br>Below Streer<br>100 g 6:20 pm<br>100 g 6:20 pm<br>100 g 6:20 pm<br>100 g 6:20 pm<br>100 g 6:20 pm<br>100 g 6:20 pm<br>100 g 6:20 pm<br>100 g 6:20 pm<br>100 g 6:20 pm                                                                                                    | et: 70.<br>70.<br>70.<br>70.<br>70.<br>70.<br>70.<br>70.<br>70.<br>70.                                                                                                    | 100 mgd.<br>100 mgd.<br>100 mg |
| Depart Alive<br>Target Alive<br>Targe                                                                                                    | A DAMOY<br>A DAMOY<br>Readingst<br>To the of Day<br>A<br>A<br>A<br>A<br>A<br>A<br>A<br>A<br>A<br>A<br>A<br>A<br>A                                                                                                    | 14     0       0     0       0     0       0     0       0     0       0     0       0     0       0     0       0     0       0     0       0     0       0     0       0     0       0     0       0     0       0     0       0     0       0     0       0     0       0     0       0     0       0     0       0     0       0     0       0     0       0     0       0     0       0     0       0     0       0     0       0     0       0     0       0     0       0     0                                                                                                    | 20<br>0<br>1<br>20<br>0<br>1<br>20<br>20<br>20<br>20<br>20<br>20<br>20<br>20<br>20<br>20<br>20<br>20<br>20                                                                                                    | 4 4 4 4<br>4 4 4 4<br>8 4 4 4<br>8 4 4<br>8 4 4<br>8 4 4 4<br>8 4 4 4<br>8 4 4 4 4 4 4 4 4 4 4 4 4 4 4 4 4 4 4 4                                                                                                    |                         | Nerne:<br>DOB:<br>Cender:<br>Vegboot<br>Data<br>517.026<br>Taasday<br>518.2016<br>Taasday<br>518.2016<br>Vedessday<br>518.2016<br>Saanday<br>52.02.026<br>Saanday<br>52.2026<br>Saanday<br>52.202                                                                                                    | Point 3, Kal       Strill 2       Frank       Strill 2       Frank       Strill 2       Strill 2 <td< td=""><td>axe by healthcare prior       Battere Breakheat       113 @ 7.33 am       113 @ 7.33 am       113 @ 7.33 am       113 @ 7.23 am       110 @ 6.44 am       117 @ 6.57 am       12 @ 5.25 am       12 @ 5.25 am       12 @ 5.25 am       12 @ 5.27 am       12 @ 5.27 am       12 @ 5.27 am       12 @ 5.27 am       12 @ 5.27 am       12 @ 5.27 am       12 @ 5.27 am       12 @ 5.27 am       12 @ 5.27 am       12 @ 5.27 am       12 @ 5.27 am       12 @ 5.27 am       12 @ 5.27 am       12 @ 7.27 am</td><td>Partient ID:<br/>Chick:<br/>Chick ID:<br/>Chick ID:<br/>Ahr Breichett<br/>20 an-1130 an<br/>40 g 215 an<br/>40 g 221 an<br/>140 g 221 an<br/>140 g 221 an<br/>140 g 221 an</td><td>Tributed Transmig (2<br/>Clinic Man, TTC<br/>Clinic Man, TTC<br/>Clinic Man, TTC<br/>States Lunch<br/>1150 zmr.200 pm<br/>94 (2) 220 pm<br/>114 (2) 120 pm<br/>47 (2) 120 pm<br/>47 (2) 120 pm<br/>48 (2) 120 pm<br/>49 (2) 220 pm<br/>40 (2) 220 pm<br/>40 (2) 20 (2) 20 (2) 20 (2) 20 (2) 20 (2) 20 (2) 20 (2) 20 (2)</td><td>Zinc<br/>dialeter orly.<br/>After Lanch<br/>2289 pr - 508 pm<br/>124 @ 4.35 pm</td><td>Batton Kikal Targ       After Maal Target       Datom Clover       630 pp. 7-30 pm       100 g 6-30 pm       100 g 6-30 pm       101 g 6-31 pm       102 g 6-32 pm       103 g 6-32 pm       107 g 6-33 pm       173 g 6-57 pm       224 g 6-53 pm       224 g 6-53 pm       123 g 6-52 pm       123 g 6-52 pm</td><td>42 70 - 70 - 70 - 70 - 70 - 70 - 70 - 70</td><td>100 mg/st.<br/>100 mg/st.<br/>100 mg</td></td<> | axe by healthcare prior       Battere Breakheat       113 @ 7.33 am       113 @ 7.33 am       113 @ 7.33 am       113 @ 7.23 am       110 @ 6.44 am       117 @ 6.57 am       12 @ 5.25 am       12 @ 5.25 am       12 @ 5.25 am       12 @ 5.27 am       12 @ 5.27 am       12 @ 5.27 am       12 @ 5.27 am       12 @ 5.27 am       12 @ 5.27 am       12 @ 5.27 am       12 @ 5.27 am       12 @ 5.27 am       12 @ 5.27 am       12 @ 5.27 am       12 @ 5.27 am       12 @ 5.27 am       12 @ 7.27 am                                                                                                    | Partient ID:<br>Chick:<br>Chick ID:<br>Chick ID:<br>Ahr Breichett<br>20 an-1130 an<br>40 g 215 an<br>40 g 221 an<br>140 g 221 an<br>140 g 221 an<br>140 g 221 an                                                                                                    | Tributed Transmig (2<br>Clinic Man, TTC<br>Clinic Man, TTC<br>Clinic Man, TTC<br>States Lunch<br>1150 zmr.200 pm<br>94 (2) 220 pm<br>114 (2) 120 pm<br>47 (2) 120 pm<br>47 (2) 120 pm<br>48 (2) 120 pm<br>49 (2) 220 pm<br>40 (2) 220 pm<br>40 (2) 20 (2) 20 (2) 20 (2) 20 (2) 20 (2) 20 (2) 20 (2) 20 (2)                                                    | Zinc<br>dialeter orly.<br>After Lanch<br>2289 pr - 508 pm<br>124 @ 4.35 pm                                                                                                    | Batton Kikal Targ       After Maal Target       Datom Clover       630 pp. 7-30 pm       100 g 6-30 pm       100 g 6-30 pm       101 g 6-31 pm       102 g 6-32 pm       103 g 6-32 pm       107 g 6-33 pm       173 g 6-57 pm       224 g 6-53 pm       224 g 6-53 pm       123 g 6-52 pm       123 g 6-52 pm                                                                                                    | 42 70 - 70 - 70 - 70 - 70 - 70 - 70 - 70                                                                                                    | 100 mg/st.<br>100 mg/st.<br>100 mg                                                                     |
| differences<br>Tager Alex<br>Tager Alex                                                                                                    | a (MMO)<br>a (MMO)<br>Radingi<br>Trime of Day                                                                                                    | a seven a seven a seve                                                                                                    | 20<br>0<br>1<br>30 mg/st.<br>4<br>4<br>4<br>4<br>4<br>4<br>4<br>4<br>4<br>4<br>4<br>4<br>4<br>4<br>4<br>4<br>4<br>4<br>4                                                                                                    | A A A A A A A A A A A A A A A A A A A                                                                                                    |                         | Nerne:<br>DOB:<br>Center:<br>Center:<br>Conter:<br>Coto<br>Service<br>Service<br>Servi                                                                                                    | Paint 3, Kaf<br>Sn182<br>(1996)<br>(1996)<br>(                                                                                                    | as by heathcase point       Sales breakbart       113 @ 7.33 am       113 @ 7.33 am       113 @ 7.23 am       113 @ 7.23 am       113 @ 6.43 am       113 @ 6.43 am       120 @ 6.43 am       120 @ 6.43 am       120 @ 6.43 am       120 @ 6.23 am       21 @ 7.24 am       22 @ 7.71 am       50 @ 6.12 am       50 @ 6.12 am       50 @ 6.12 am       50 @ 6.12 am       50 @ 6.12 am       50 @ 6.12 am       51 @ 7.23 am                                                                                                    | Parisi DD:<br>Concellor<br>Concellor<br>Concellor<br>Aber Swachael<br>20 are - 1130 are<br>20 are - 1130 are<br>20 are - 1100 are<br>20 are - 1100 are<br>20 are - 1100 are<br>20 are - 1100 are<br>20 are - 1100 are<br>20 are - 1100 are<br>20 are - 1100 are<br>20 are - 1100 are<br>20 are - 1100 are<br>20 are - 1100 are<br>20 are - 1100 are                                                                                                    | Tributer Traverag (2<br>Cities Univ, YTC<br>Cities Univ, YTC<br>Batter Lanck<br>95 (2) 122 pr<br>95 (2) 122 pr<br>154 (2) 125 pr<br>47 (2) 125 pr<br>155 (2) 124 pr<br>155 (2) 124 pr<br>155 (2) 12                                                                | 2000<br>distants only.<br>After Lanch<br>200 pm - 6:00 pm<br>124 @ 4:30 pm<br>124 @ 4:30 pm                                                                                                    | Before Musil Target       After Masil Target       260 pm 7:00 pm       100 g 6:00 pm       100 g 6:00 pm       101 g 6:00 pm       102 g 6:00 pm       103 g 6:00 pm       107 g 6:00 pm       107 g 6:00 pm       107 g 6:00 pm       108 g 6:00 pm       109 g 6:00 pm       109 g 6:00 pm       101 g 6:00 pm       102 g 6:00 pm       103 g 6:00 pm       104 g 6:00 pm       105 g 6:00 pm       105 g 6:00 pm       105 g 6:00 pm       105 g 6:00 pm       105 g 6:00 pm       105 g 6:00 pm       105 g 6:00 pm                                                                                                    | et 70 - 70 - 70 - 70 - 70 - 70 - 70 - 70                                                                                                    | 100 mg/st.<br>100 mg/st.<br>100 mg                                                                     |
| differences<br>Tager Abris<br>Tager Abris<br>Tager                                                                                                    | A DAMO)<br>A DAMO<br>Marking<br>Transa of Day<br>Transa of Day<br>Transa of                                                                                                    | a agus.<br>a agus.<br>agus.<br>agus.<br>agus.                                                                                                    | 20<br>0<br>1<br>20 mg/d.<br>20<br>20<br>20<br>20<br>20<br>20<br>20<br>20<br>20<br>20<br>20<br>20<br>20                                                                                                    |                                                                                                    |                         | Nerne:<br>DOB:<br>Center:<br>Warnis<br>Logbook<br>517,026<br>517,026<br>512,026<br>Victors<br>512,026<br>Victors<br>522,026<br>S22,026<br>S26,06<br>S26,06<br>S26,076<br>S26,076<br>S2                                                                                                    | Paint 3, Kat<br>Strift 22<br>Feasible<br>Feasible<br>22 and 40 and 20<br>Strift 22 and 40 and 20<br>Strift 22 and 40 and 40 and 40 and 40<br>Strift 22 and 40 and 40 a                                                                                                    | axe by healthcare gold       Battern Breakhett       200 are: x82 and<br>x82 g 200 are       113 g 7.23 are       91 g 7.02 are       110 g 6.23 are       110 g 6.24 are       110 g 6.24 are       110 g 6.24 are       110 g 7.24 are       12 g 7.24 are       12 g 7.24 are                                                                                                    | State     Disc       State     Disc       State     Disc       After Strandont     State       State     Disc       State     Disc       State     Dis       State     Disc </td <td>Tristen Taxese (<br/>Cites Min, YTC<br/>Cites Min, YTC<br/>Mine Lanck<br/>11:59 an - 120 pm<br/>97 Q 1225 pm<br/>97 Q 1225 pm<br/>97 Q 1225 pm<br/>98 Q 1225 pm<br/>98 Q 1225 pm<br/>99 Q 1225 pm<br/>99 Q 1225 pm<br/>90 Q 1225 pm<br/>90 Q 1225 pm<br/>9</td> <td>Zinc<br/>dialeter orly.<br/>After Lanch<br/>228 pm - 508 pm<br/>124 @ 4.35 pm<br/>344 @ 4.35 pm</td> <td>Before Meal Target       After Meal Target       Before Offerer       E350 pp. 7-36 pp       100 g E 520 pp       100 g E 520 pp       100 g E 520 pp       100 g E 521 pp       100 g E 521 pp       100 g E 521 pp       200 g E 521 pp       112 g E 521 pp       112 g E 521 pp</td> <td>et 70 - 70 - 70 - 70 - 70 - 70 - 70 - 70</td> <td>200 mg/st.<br/>200 mg/st.<br/>201 mg/st.<br/>201 mg</td> | Tristen Taxese (<br>Cites Min, YTC<br>Cites Min, YTC<br>Mine Lanck<br>11:59 an - 120 pm<br>97 Q 1225 pm<br>97 Q 1225 pm<br>97 Q 1225 pm<br>98 Q 1225 pm<br>98 Q 1225 pm<br>99 Q 1225 pm<br>99 Q 1225 pm<br>90 Q 1225 pm<br>90 Q 1225 pm<br>9 | Zinc<br>dialeter orly.<br>After Lanch<br>228 pm - 508 pm<br>124 @ 4.35 pm<br>344 @ 4.35 pm                                                                                                    | Before Meal Target       After Meal Target       Before Offerer       E350 pp. 7-36 pp       100 g E 520 pp       100 g E 520 pp       100 g E 520 pp       100 g E 521 pp       100 g E 521 pp       100 g E 521 pp       200 g E 521 pp       112 g E 521 pp       112 g E 521 pp                                                                                                    | et 70 - 70 - 70 - 70 - 70 - 70 - 70 - 70                                                                                                    | 200 mg/st.<br>200 mg/st.<br>201 mg/st.<br>201 mg                                                                     |
| diffusition<br>Tagget Alter<br>Tagget Alter<br>Tagget                                                                                                    | n (MMO)<br>n (MMO)<br>Parating of Day<br>Parating of Day<br>Parat                                                                                                    | A line Carbah K                                                                                                    |                                                                                                    | 4 4 4 10 9 Tab                                                                                                    |                         | Nerne:<br>DOB:<br>DoB:<br>Center:<br>Verne,<br>Logbook<br>Data<br>517/2216<br>Taassay<br>518/2216<br>Wednesday<br>518/2216<br>Wednesday<br>518/2216<br>Wednesday<br>528/2216<br>Saardsy<br>528/2216<br>Saardsy<br>528/2216<br>Manday<br>528/2216<br>Manday<br>528/2                                                                                                    | Paint 3, Kal<br>Sn1127<br>(Transf<br>200 mm 4                                                                                                    | as by heathcase pol       Sation Breakbart       113 @ 7.33 an       113 @ 7.23 an       113 @ 7.20 an       113 @ 7.20 an       113 @ 7.20 an       113 @ 7.20 an       120 @ 6.51 an       120 @ 6.51 an       120 @ 7.20 an       120 @ 6.21 an       120 @ 7.21 an       50 @ 6.21 an       50 @ 6.21 an       50 @ 7.71 an       120 @ 7.22 an       120 @ 7.23 an       120 @ 7.23 an       121 @ 7.24 an       122 @ 7.24 an       123 @ 7.24 an       124 @ 7.24 an                                                                                                    | Parisi DD:<br>Coliccian:<br>Clinician:<br>Aher Breachart<br>20 am - 1130 am<br>58 g 9 15 am<br>77 g 9 20 am<br>10 g 9 15 am<br>10 g 9 25 am<br>10 g 9 25 am<br>10 g 9 25 am<br>10 g 9 25 am<br>10 g 9 25 am                                                                                                    | Trainer Transing (2<br>Clinic Ume., TTC<br>Clinic Ume., TTC<br>Bater Lanck<br>95 (2) 1225 pm<br>95 (2) 1225 pm<br>154 (2) 125 pm<br>47 (2) 125 pm<br>155 (2) 124 pm<br>155 (2) 124 pm<br>155 (2) 124 pm<br>155 (2) 124 pm<br>155 (2) 124 pm<br>157 (2) 124 pm                                                                                                    | 2000<br>2001<br>After Lanch<br>2005 pm - 6:00 pm<br>2005 pm - 6:00 pm<br>2005 pm<br>2005 pm | Bactors Musil Target       After Meal Target       2430 pm - 7:40 pm       106 g 6:51 pm       106 g 6:51 pm       117 g 6:52 pm       179 g 6:52 pm       220 g 6:20 pm       117 g 6:52 pm       128 g 6:20 pm       129 g 6:20 pm       120 g 6:52 pm       120 g 6:52 pm       120 g 6:52 pm       120 g 6:52 pm       120 g 6:52 pm                                                                                                    | et 70 - 70 - 70 - 70 - 70 - 70 - 70 - 70                                                                                                    | 100 mg/st.<br>100 mg/st.<br>100 mg                                                                     |
| differences<br>Tagger Abris<br>Tagger Abris<br>Tagger                                                                                                    | A DAMON<br>Handhard<br>Trians of Day<br>Trians of Day<br>Tr                                                                                                    | A second second                                                                                                    |                                                                                                    | a lan Yang Ya                                                                                                    |                         | Nerne:<br>DOB:<br>Center:<br>V Warnie<br>Logoool<br>Str2036<br>S172036<br>S12036<br>S22036<br>S2005<br>S2005<br>S205                                                                                                    | Paris 3, Kat<br>years<br>2 Density<br>2 Density<br>2                                                                                                    | ware by headlicese graft       Bitron Danashari       Edda an. + Sold an       110 g. 72.3 am       110 g. 72.3 am       110 g. 62.3 am       110 g. 62.4 am       110 g. 62.4 am       111 g. 64.4 am       111 g. 64.4 am       111 g. 64.4 am       111 g. 64.4 am       112 g. 64.4 am       112 g. 64.4 am       112 g. 64.4 am       112 g. 64.4 am       112 g. 64.4 am       112 g. 64.4 am       112 g. 64.4 am       112 g. 64.4 am       112 g. 64.4 am       112 g. 64.4 am       112 g. 64.4 am       112 g. 64.4 am <td>2010 C C C C C C C C C C C C C C C C C C</td> <td>Trister Transing (C<br/>Cites Min, TTC<br/>Cites Min, TTC<br/>District Lanco<br/>T1:59 an - 200 gm<br/>95 (2) 1225 gm<br/>47 (2) 1225 gm<br/>47 (2) 1225 gm<br/>48 (2) 1225 gm<br/>49 (2) 1225 gm<br/>49 (2) 1225 gm<br/>40 (2) 1225 gm<br/>41 (2) 1125 gm<br/>41 (2) 1125 gm<br/>41 (2)</td> <td>2010<br/>diabetes only.<br/>After Saach.<br/>200 pm - 500 pm<br/>124 (g 4 35 pm<br/>304 (g 4 35 pm<br/>91 (g 4 35 pm<br/>91 (g 4 35 pm)</td> <td>Before Meal Target<br/>After Meal Target<br/>Debus Green<br/>C30 pm - 740 pm<br/>100 g C 50 pm<br/>110 g C 50 pm<br/>110 g C</td> <td>et 70 - 77 - 77 - 77 - 77 - 77 - 77 - 77</td> <td>100 myst.<br/>100 myst.<br/>100 myst.</td> | 2010 C C C C C C C C C C C C C C C C C C                                                                                                    | Trister Transing (C<br>Cites Min, TTC<br>Cites Min, TTC<br>District Lanco<br>T1:59 an - 200 gm<br>95 (2) 1225 gm<br>47 (2) 1225 gm<br>47 (2) 1225 gm<br>48 (2) 1225 gm<br>49 (2) 1225 gm<br>49 (2) 1225 gm<br>40 (2) 1225 gm<br>41 (2) 1125 gm<br>41 (2) 1125 gm<br>41 (2)                                                                 | 2010<br>diabetes only.<br>After Saach.<br>200 pm - 500 pm<br>124 (g 4 35 pm<br>304 (g 4 35 pm<br>91 (g 4 35 pm<br>91 (g 4 35 pm)                                                                                                    | Before Meal Target<br>After Meal Target<br>Debus Green<br>C30 pm - 740 pm<br>100 g C 50 pm<br>110 g C 50 pm<br>110 g C | et 70 - 77 - 77 - 77 - 77 - 77 - 77 - 77                                                                                                    | 100 myst.<br>100 myst.<br>100 myst.                                         |

# Prepare for your next visit with your healthcare professional

Click Visiting your doctor?

The **Be prepared for your visit** screen will appear.

Click Download reports

To include reports, be sure to click the box next to **Include reports for your doctor** before you click **Download reports**.

If you'd like to change the list of reports you want to print for your visit, you can do so by clicking on **Settings**, then **Preferred Reports to Print** and then selecting the reports you need.

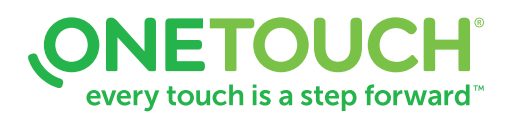

# Any questions? We're here to help

Visit OneTouch.com

Call us at 1 866 693-0599

Find the necessary system requirements at OneTouchReveal.com/support/en\_US/

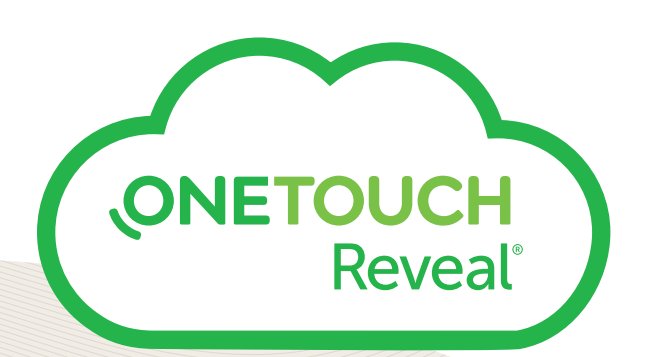

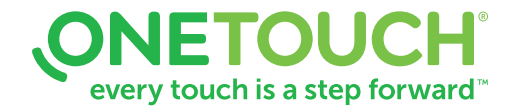